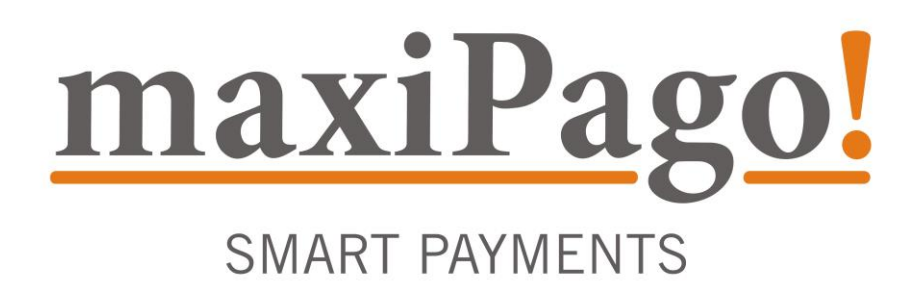

**GUIA PARA AFILIAÇÕES** 

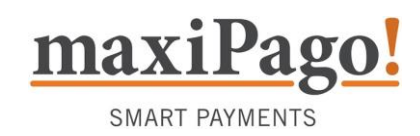

# SUMÁRIO

| INTRODUÇÃO                                   | 4  |
|----------------------------------------------|----|
| REDE                                         | 5  |
| Gerando usuário e senha (tecnologia Komerci) | 6  |
| Liberação dos IP´s maxiPago!                 | 7  |
| Matriz de Responsabilidades e Prazos         | 8  |
| Geração de Token (tecnologia e.Rede)         | 9  |
| Matriz de Responsabilidades e Prazos         | 9  |
| CIELO                                        | 10 |
| Pedindo o cadastro na Cielo                  | 11 |
| Homologação do e-Commerce Cielo              | 12 |
| Homologação de cartões American Express      | 12 |
| Homologação do estorno Cielo                 | 12 |
| Matriz de Responsabilidade                   | 13 |
| ELAVON                                       | 14 |
| Contato com o Suporte mP!                    | 15 |
| Matriz de Responsabilidades                  | 15 |
| GETNET                                       | 16 |
| Contato com o Suporte mP!                    | 17 |
| Matriz de Responsabilidades                  | 18 |
| BOLETOS                                      | 19 |
| Bancos e carteiras                           | 19 |
| Conciliando boletos na maxiPago!             | 19 |
| Matriz de Responsabilidades                  | 20 |
| TRANSFERÊNCIA BANCÁRIA ITAÚ                  | 21 |
| Meios de pagamento no Itaú Shopline          | 25 |
| Matriz de Responsabilidades e Prazos         | 26 |
| Anexo "B" – Carta de Conciliação de Boletos  | 27 |

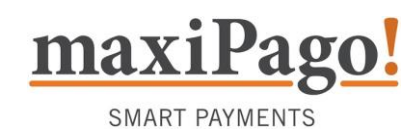

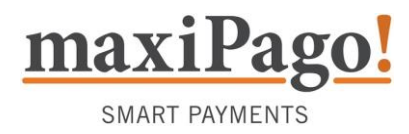

#### INTRODUÇÃO

Este documento é destinado aos clientes da **maxiPago!** que ainda não possuem afiliações e-Commerce com nenhuma adquirente (**Cielo, Rede, Elavon , GetNet**) e mostra o processo para tirar tais afiliações.

Este manual contém um passo-a-passo detalhado para facilitar seu entendimento e explicar cada processo.

As afiliações e-Commerce são necessárias para que as lojas recebam transações com os cartões de crédito através do site, entrando assim em Produção e vendendo com o gateway da **maxiPago!**.

Se houver alguma dúvida referente aos processos, por favor, contate a nossa equipe em um dos canais abaixo:

Telefone: (11) 2121-8536 E-mail: suporte@maxipago.com

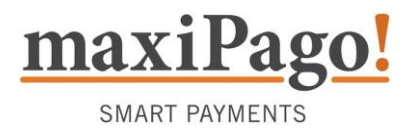

#### REDE

Com uma afiliação Rede é possível aceitar cartões Visa, Mastercard, Hipercard e Diners em seu estabelecimento. O processo de credenciamento é totalmente virtual. A Rede, contudo, requer que seu site esteja no ar, ou em etapa avançada de desenvolvimento para lhe entregar a afiliação.

A Bandeira Hipercard é transacionada apenas através da Rede. Pedimos que verifique na Rede se a sua afiliação está habilitada para essa Bandeira.

Aqui você verá como:

- Habilitar a tecnologia "Komerci", apropriada para o e-Commerce
- Habilitar a tecnologia "e.Rede", apropriada para o e-Commerce
- Liberar os IP's da maxiPago! no sistema Rede

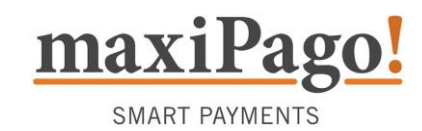

### Gerando usuário e senha (tecnologia Komerci)

Para que a **maxiPago!** possa completar suas transações é preciso criar um usuário de vendas, que permitirá a comunicação técnica entre **Rede** e **maxiPago!**.

É importante que sua afiliação esteja habilitada com a tecnologia **Komerci**, pois essa é a tecnologia suportada pela **maxiPago**!.

- Entre no seu Portal Rede (<u>http://www.userede.com.br</u>) usando e-mail e senha de acesso.
- Após o login, confirme se o número do estabelecimento que você está usando é um número e-Commerce, navegando através do site.
- Acessando a aba Komerci no portal, ir na opção usuários do Komerci > incluir usuário. Crie o seu usuário e senha Komerci.
- Envie os dados de acesso (usuário e senha) para a nossa equipe: suporte@maxipago.com.

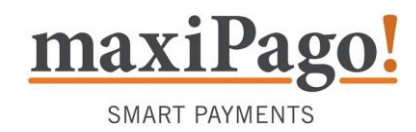

#### Liberação dos IP's maxiPago!

Para finalizar o processo de homologação é preciso que você libere os IP´s da maxiPago! no sistema da Rede.

Envie a mensagem abaixo para **lojavirtual@userede.com.br**, com cópia para o nosso suporte, trocando apenas "XXXXXX" pelo seu número de afiliação:

PARA: <u>lojavirtual@userede.com.br</u> CC: <u>suporte@maxipago.com</u> ASSUNTO: Liberação de IP´s – XXXXXXX <preencher com seu número Rede>

Prezados,

Gostaria de solicitar a liberação dos seguintes IP 's para o Estabelecimento XXXXXX <preencher com seu número Rede>:

52.207.83.230 52.67.158.255 (DR)

Atenciosamente,

ХХХ

 A liberação de IP's é feita em até 1 dia útil. Uma vez finalizada, sua afiliação estará pronta para efetuar transações.

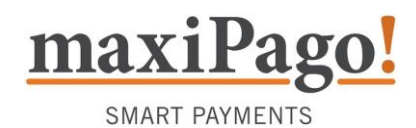

## Matriz de Responsabilidades e Prazos

| AÇÃO                                                           | RESPONSÁVEL | PRAZO ESTIMADO<br>PARA FINALIZAÇÃO |
|----------------------------------------------------------------|-------------|------------------------------------|
| Iniciar solicitação de cadastro na Rede                        | LOJISTA     | 1 DIA                              |
| Enviar número de afiliação Rede<br>à <b>maxiPago!</b>          | LOJISTA     | 1 DIA                              |
| Gerar usuário e senha Komerci e<br>enviá-la à <b>maxiPago!</b> | LOJISTA     | 1 DIA                              |
| Pedir liberação de IP´s à Rede                                 | LOJISTA     | 1 DIA                              |
| Confirmar liberação de IP's                                    | REDE        | 1 DIA                              |
| Configurar afiliação e-Commerce Rede                           | MAXIPAGO    | 1 DIA                              |
| Configurar sistema de estornos Rede                            | MAXIPAGO    | 5 DIAS                             |

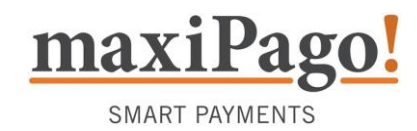

### Geração de Token (tecnologia e.Rede)

Para que o estabelecimento comece a transacionar com o e.Rede, é necessário configurar o Webservice com o número de filiação e o token.

O token é uma chave de uso confidencial e é gerado no portal da Rede. Acesse a aba e.Rede > configurações > geração de token e clique em "Gerar Token".

Em caso de perda ou esquecimento do token, um novo deverá ser gerado e a configuração do Webservice deverá ser alterada, para que as transações continuem sendo enviadas à Rede.

#### Matriz de Responsabilidades e Prazos

| AÇÃO                                                  | RESPONSÁVEL | PRAZO ESTIMADO<br>PARA FINALIZAÇÃO |
|-------------------------------------------------------|-------------|------------------------------------|
| Iniciar solicitação de cadastro na Rede               | LOJISTA     | 1 DIA                              |
| Enviar número de afiliação Rede<br>à <b>maxiPago!</b> | LOJISTA     | 1 DIA                              |
| Gerar token e.Rede e<br>enviá-la à <b>maxiPago!</b>   | LOJISTA     | 1 DIA                              |
| Configurar afiliação e-Commerce Rede                  | MAXIPAGO    | 1 DIA                              |
| Configurar sistema de estornos Rede                   | MAXIPAGO    | 5 DIAS                             |

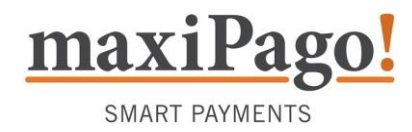

## CIELO

A afiliação Cielo permite aceitar as bandeiras **Visa**, **Mastercard**, **Amex**, **Elo**, **Diners0** e **Discover**. Note que para aceitar a bandeira Amex é necessário realizar um processo separado dentro da Cielo; as instruções estão descritas abaixo:

Aqui você verá como:

- Pedir seu cadastro na Cielo
- Iniciar a homologação de e-Commerce

Caso já possua, envie o número de afiliação para suporte @maxipago.com.

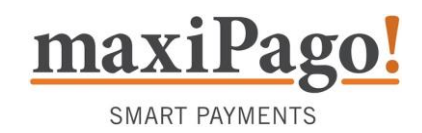

### Pedindo o cadastro na Cielo

(<

• Entre no site da Cielo<sup>1</sup> e preencha o formulário de credenciamento e-Commerce.

| refox T INSTITUCIONAL CREDENCIAME              | ENTO.EC +                                                                                              |                         |                                                 |                                                                                                |     |       |                  |
|------------------------------------------------|----------------------------------------------------------------------------------------------------|-------------------------|-------------------------------------------------|------------------------------------------------------------------------------------------------|-----|-------|------------------|
| www.cielo.com.br/sitecielo/e-commerce/ci       | redenciamento-ecommerce.html                                                                           |                         |                                                 | ☆ マ C 🚼 - Google                                                                               | ٩   | 俞     | e   <del>-</del> |
| Aais visitados 📄 Primeiros passos 📄 Galeria de | o Web Slice 🗍 Sites Sugeridos                                                                          |                         |                                                 |                                                                                                |     | 🚺 Far | oritos/          |
| Cie                                            | ટા૦                                                                                                    |                         |                                                 | Ouvidoria   Fale Cono                                                                          | SCO |       |                  |
| Solicitar                                      | Credenciamento E-Commer                                                                                | ce                      |                                                 | Dica                                                                                           |     |       | =                |
| 1 Preenc                                       | himento 2 Comprovante                                                                                  |                         |                                                 | Faça o donwload do seu extrato em<br>PDF para poder vizualizar as<br>informações quando quiser |     |       |                  |
| Sobre o C<br>O credenciam<br>maior rede de     | redenciamento E-commerce<br>ento e-commerce da Cielo é a porta de entrada par<br>pagamentos do Brasil. | a as suas vendas pela i | internet. Preencha o formulário e faça parte da |                                                                                                |     |       |                  |
| Preencha o forr                                | nulário abaixo para receber, por e-mail, um c                                                          | ontato comercial da (   | Cielo.                                          |                                                                                                |     |       |                  |
| Dados do pr                                    | oprietário                                                                                             |                         |                                                 |                                                                                                |     |       |                  |
| Nome do propr                                  | ietário*                                                                                               |                         |                                                 |                                                                                                |     |       |                  |
| Identidade*                                    |                                                                                                    | somente números         |                                                 |                                                                                                |     |       |                  |
| CPF*                                           |                                                                                                    | somente números         |                                                 |                                                                                                |     |       |                  |
| E-mail*                                        |                                                                                                    |                         |                                                 |                                                                                                |     |       |                  |
| Dados do es                                    | tabelecimento                                                                                          |                         |                                                 |                                                                                                |     |       |                  |
| Nome fantasia*                                 |                                                                                                    |                         |                                                 |                                                                                                |     |       |                  |
| Razão Social*                                  |                                                                                                    |                         |                                                 |                                                                                                |     |       | -                |
|                                                |                                                                                                    |                         |                                                 |                                                                                                |     |       |                  |

- Você receberá um e-mail da equipe da Cielo pedindo os dados dos Sócios da Empresa. A resposta de email é obrigatória para o prosseguimento do processo
- Após a resposta, você receberá outro e-mail da Cielo com o assunto Conclusão da Afiliação e-Commerce, onde está informado o seu Número de Afiliação. (Guarde estas informações - o seu número de afiliação é a sua identificação dentro da Cielo).
- A Cielo irá retirar uma cópia dos documentos da sua empresa. A retirada dos documentos é obrigatória, pois <u>caso falta alguma documentação a afiliação será suspensa</u>. O agendamento da retirada é feito diretamente com a Cielo por telefone.

<sup>&</sup>lt;sup>1</sup> http://www.cielo.com.br/sitecielo/e-commerce/credenciamento-ecommerce.html

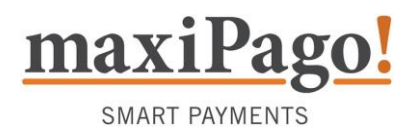

#### Homologação do e-Commerce Cielo

Após o contato com a Cielo, e o cadastramento feito você deverá entrar em contato com <u>suporte@maxipago.com</u> para nos passar o número de afiliação da Cielo.

Nossa equipe irá entrar com contato com a Cielo para iniciar sua homologação junto à adquirente. Esse processo tem duração de **3 dias úteis** e é realizado diretamente pela nossa equipe – você não precisa se preocupar com preenchimento dos formulários de homologação.

#### Homologação de cartões American Express

A Cielo permite ao Lojista aceitar e processar transações de cartões da bandeira American Express usando a mesma afiliação que já possui para as demais bandeiras.

Esta aceitação, contudo, NÃO É AUTOMÁTICA, o Lojista interessado deve solicitar a habilitação dessa bandeira à sua afiliação junto à Cielo. Após a criação de seu cadastro a Cielo e a Amex Brazil trabalham internamente para poder habilitar o seu e-Commerce para receber pagamentos com a bandeira American Express. O prazo para conclusão desta liberação pode demorar até 15 dias.

Uma vez liberada a bandeira você não terá de fazer nenhuma ação – a liberação é automática por parte da Cielo.

#### Homologação do estorno Cielo

O sistema de envio de estornos (cancelamento de vendas) da Cielo atualmente é automático e online, não necessitando mais envio da "carta estornos" para maxiPago!.

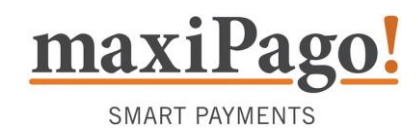

# Matriz de Responsabilidade

| AÇÃO                                                   | RESPONSÁVEL | PRAZO ESTIMADO<br>PARA FINALIZAÇÃO |
|--------------------------------------------------------|-------------|------------------------------------|
| Iniciar processo de cadastro na Cielo                  | LOJISTA     | -                                  |
| Enviar cadastro finalizado                             | CIELO       | 7 DIAS                             |
| Agendar e retirar de documentos                        | CIELO       | 7 DIAS                             |
| Pedir liberação de bandeira American Express           | CIELO       | 15 DIAS                            |
| Enviar número de afiliação Cielo<br>à <b>maxiPago!</b> | LOJISTA     | 1 DIA                              |
| Homologar e configurar afiliação e-Commerce            | MAXIPAGO    | 2 DIAS                             |

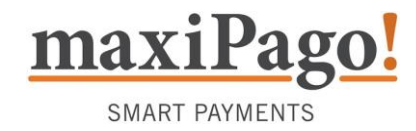

## **ELAVON**

A afiliação Elavon lhe possibilitará trabalhar com as bandeiras **Visa**, **Mastercard**, **Diners**, e **Discover**. Para obter contato com um dos representantes, acesse o site: <u>http://elavon.com.br/</u>.

NO MUNDO NO BRASIL SOLUÇÕES BANDEIRAS FALE CONOSCO TRABALHE CONOSCO HOME SEJA UM CLIENTE Elavon Trazemos diferentes tipos de pagamentos, comunicação e regras de processamento que são mapeados de acordo com as necessidades únicas do seu negócio ou do segmento de atuação. POR QUE ESCOLHER A ELAVON? Reconhecimento internacional Uma das líderes mundiais em pagamentos eletrônicos, com presença em mais de 30 países e mais de 20 anos de experiência no mercado. Esse é o imenso know-how de uma empresa que figura como uma das maiores credenciadoras do mundo. Seja um cliente Elavon Sistema end-to-end Mais segurança para as transações, com todo o processamento sendo feito dentro da própria Clique aqui Elavon, sem o envolvimento de outras empresas. formulário e aguarde o contato de um de nossos representantes. Independência A escolha do banco de domicílio é livre e de decisão exclusiva do cliente da Elavon.

Clique em "Seja um cliente" e em "Clique aqui" no fim da página para preencher o formulário e aguardar o contato dos representantes.

Após aprovação das taxas junto ao cliente e entrega dos documentos necessários e exigidos pela Elavon por e-mail, o lojista passará por uma análise de crédito que dura aproximadamente 10 dias úteis e então, seu cadastrado será criado.

Durante o processo, se houver alguma pendência técnica (site) ou de documentação, o processo é congelado e fica em aguardo por 30 úteis até que haja correção solicitada.

Após os 30 dias úteis, se não for feito o ajuste, o credenciamento é encerrado e será necessário o envio de novo credenciamento.

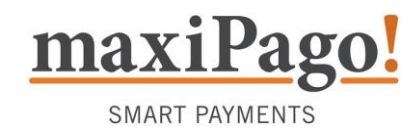

#### Contato com o Suporte mP!

Assim que finalizado o processo de cadastro, você receberá o Terminal ID e Reg Key.

Informe esses 2 (dois) dados à maxiPago! e aguarde a conclusão dos testes. Assim que finalizado, nossa equipe comunicará a conclusão da Homologação.

## Matriz de Responsabilidades

| AÇÃO                                                                             | RESPONSÁVEL | PRAZO ESTIMADO<br>PARA FINALIZAÇÃO |
|----------------------------------------------------------------------------------|-------------|------------------------------------|
| Acessar site Elavon e preencher Formulário                                       | LOJISTA     | -                                  |
| Representante enviará proposta Comercial para aceite do Lojista                  | ELAVON      | -                                  |
| Encaminhar documentação recebida da adquirente preenchida por e-mail para Elavon | LOJISTA     | -                                  |
| Análise de Crédito e Criação do Cadastro                                         | ELAVON      | 10 DIAS (ÚTEIS)                    |
| Conclusão do Cadastro                                                            | ELAVON      | -                                  |
| Informar o Terminal ID e Reg Key para<br>Homologação                             | LOJISTA     | 1 DIA                              |
| Homologação e Testes                                                             | MAXIPAGO    | 2 DIAS                             |

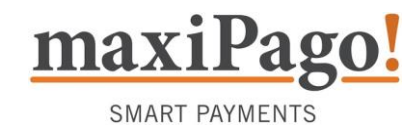

#### GETNET

A afiliação GetNet lhe possibilitará trabalhar com as bandeiras **Visa e Mastercard**. Para obter contato com um dos representantes, acesse o site: <u>http://getnet.com.br/</u>.

| Attps://www.getnet.com.br  |                                                                                                    |                        |
|----------------------------|----------------------------------------------------------------------------------------------------|------------------------|
| getnet × Menu              |                                                                                                    | ိ Minha conta          |
| Soluções Getnet >          | Soluções de pagamentos                                                                                              | Escolha o seu segmento |
| Seja nosso cliente         | <ul> <li>Maquininha Getnet (POS)</li> <li>Solucões TEF</li> </ul>                                                   | Bares e restaurantes   |
| Atendimento e suporte      | E-commerce                                                                                                    | U                      |
| Antecipe suas vendas       | <ul> <li>Maquininha para pessoa fisica</li> </ul>                                                                   | Postos de combustíveis |
| Conheça a Getnet >         | Soluções para o seu negócio                                                                                         | Supermercados          |
| Imprensa                   | Recargas                                                                                                    |                        |
| Redes Sociais              | <ul><li>Correspondente bancário</li><li>Bilhetagem</li></ul>                                                        | Drogarias              |
| f 🎔 🖸 in                   | Autostandimento                                                                                                    | Hotéis                 |
|                            | <ul> <li>Portal do Cliente</li> <li>Portal de Recargas</li> <li>Getnet Explica</li> <li>Dicas e cuidados</li> </ul> | Outros negócios        |
| m.br/#/solucoes/e-commerce |                                                                                                    |                        |

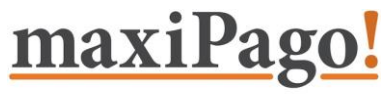

SMART PAYMENTS

| https://www.getnet.com.br/#/solucoes | /e-commerce                                                                                                    |                |
|--------------------------------------|----------------------------------------------------------------------------------------------------|----------------|
| getnet ≡ ™                           | nu                                                                                                    | မိ Minha conta |
|                                      | <ul> <li>Se você não é cliente Getnet, peça já a<br/>Getnet para o seu negócio.</li> <li>Preencha o formulário abaixo e nossa equipe entrará em contato o mais<br/>breve possível.</li> <li>Nome</li> </ul> |                |
|                                      | E-mall         Avançar           Capitais e Regiões Metropolitanas         Demais localidades           4002-4000 ou 4003-4000         0800-648-8000                                                        |                |

Clique na opção Menu, siga por "Soluções GetNet", > "Soluções de Pagamentos", depois clique em Ecommerce > desça até o final da página e preencha o formulário. Agora é só aguardar o contato dos representantes.

Após aprovação das taxas junto ao cliente e entrega dos documentos necessários e exigidos pela GetNet por e-mail, o lojista passará por uma análise de crédito que dura aproximadamente 10 dias úteis e então, seu cadastrado será criado.

#### Contato com o Suporte mP!

Assim que finalizado o processo de cadastro, você receberá o arquivo **Resource.CGN** da GetNet que deve ser informado à maxiPago! (*Este arquivo contém informações da afiliação e Terminais Lógicos*)

Envie esse arquivo à maxiPago! e aguarde a conclusão dos testes. Assim que finalizado, nossa equipe comunicará a conclusão da Homologação.

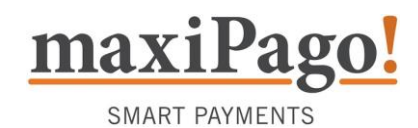

## Matriz de Responsabilidades

| AÇÃO                                                                          | RESPONSÁVEL | PRAZO ESTIMADO<br>PARA FINALIZAÇÃO |
|-------------------------------------------------------------------------------|-------------|------------------------------------|
| Acessar site GetNet e preencher Formulário                                    | LOJISTA     | -                                  |
| Representante enviará proposta Comercial para<br>aceite do Lojista            | GETNET      | -                                  |
| Encaminhar documentação recebida da adquirente preenchida por e-mail à GetNet | LOJISTA     | -                                  |
| Análise de Crédito e Criação do Cadastro                                      | GETNET      | 10 DIAS (ÚTEIS)                    |
| Geração do arquivo Resource.CGN                                               | GETNET      | 03 DIAS (ÚTEIS)                    |
| Enviar arquivo Resource.CGN para maxiPago!                                    | LOJISTA     | 1 DIA                              |
| Homologação e Testes                                                          | MAXIPAGO    | 2 DIAS                             |

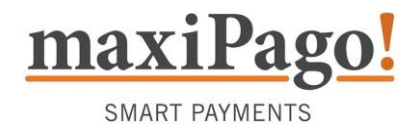

## BOLETOS

A **maxiPago!** tem como uma das opções de pagamento o **boleto sem registro**<sup>2</sup>. Para que este seja habilitado basta enviar para nossa equipe os dados da sua conta bancária: Banco, Agência, Conta Corrente e Carteira ou Convênio.

#### ATENÇÃO!

O processo de automação da conciliação bancária envolve uma conexão entre o Banco e os servidores da maxiPago!, utilizado uma empresa terceira para o tráfego de arquivos de compensação. Este processo inicial de automação é lento e pode demorar até 30 dias para ser completado e pode demorar até 30 dias para ser completado ou mais dependendo da comunicação entre seu banco e a empresa VAN contratada.

#### Bancos e carteiras

| BANCO                   | CARTEIRAS SUPORTADAS | CONTRATO       |
|-------------------------|----------------------|----------------|
| 001 – Banco do Brasil** | 16, 17, 18           | 6 ou 7 dígitos |
| 237 – Bradesco**        | 06, 25               | -              |
| 341 – Itaú**            | 175                  | -              |
| 104 – Caixa             | SR                   | 7 dígitos      |
| 033 – Santander         | 101, 102, 201        | 7 dígitos      |
| 399 - HSBC              | CNR                  | 5 a 8 dígitos  |

\*\* A conciliação de Boletos no momento, só está disponível para Bradesco, Banco do Brasil e Itaú.

## Conciliando boletos na maxiPago!

Para que a **maxiPago!** possa conciliar automaticamente os boletos pagos na sua loja é preciso entrar com um pedido no seu banco, autorizando a **maxiPago!** a receber os arquivos de retorno de pagamento. Este processo faz com que os arquivos de pagamento sejam enviados automaticamente à maxiPago!, sem intervenção manual.

<sup>&</sup>lt;sup>2</sup> Boleto sem registro é aquele boleto onde o comprador não tem a obrigação de pagar. Se ele fizer o pagamento o banco faz a compensação. Contudo, se não houver pagamento o banco não sabe que aquele boleto foi emitido.

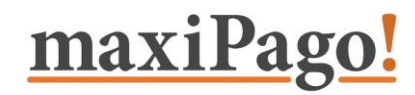

- Você deverá imprimir, preencher e entregar a carta do Anexo B para
   SMART PAYMENTS
   o seu gerente. Essa carta dá permissão para que a Nexxera (empresa que gerencia o envio e recebimento de arquivos) trafegue os dados entre o banco e a maxiPago!
- Envie para nossa equipe o nome, e-mail e telefone de seu gerente, assim podemos acompanhar o processo mais de perto.
- O gerente do banco, por sua vez, deverá encaminhar essa carta ao setor interno de TI, a fim de estabelecermos a conexão técnica entre **banco** e a **maxiPago!**.

Lembramos que este procedimento deverá ser executado para que seus boletos possam ser conciliados em nosso portal. Caso o contrário os boletos emitidos pela maxiPago! não terão seu status atualizado em nosso portal.

#### Matriz de Responsabilidades

| AÇÃO                                                               | RESPONSÁVEL     | PRAZO ESTIMADO<br>PARA FINALIZAÇÃO |
|--------------------------------------------------------------------|-----------------|------------------------------------|
| Enviar dados à <b>maxiPago!</b> para emissão de<br>boletos         | LOJISTA         | -                                  |
| Configurar e emitir boleto de teste (R\$5,00)                      | MAXIPAGO        | 1 DIA                              |
| Entregar carta de autorização ao banco<br>(Anexo "B")              | LOJISTA         | -                                  |
| Dar entrada no processo de automatização                           | BANCO (GERENTE) | 3 DIAS                             |
| Configurar envio automático de arquivos de<br>pagamento de boletos | BANCO (TI)      | 15 DIAS                            |
| Configurar e emitir boleto de teste (R\$5,00)                      | MAXIPAGO        | 1 DIA                              |

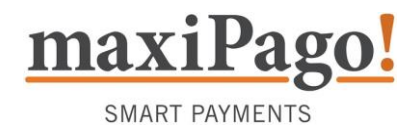

## TRANSFERÊNCIA BANCÁRIA ITAÚ

Para iniciar a utilização da transferência bancária com o banco Itaú, solicitamos que entre em contato com o seu gerente e solicite a funcionalidade Itaú Shopline.

Mediante a essa solicitação será necessário que o responsável pelo estabelecimento assine um contrato para adquirir esse serviço junto ao banco.

Após esse contrato assinado você receberá um e-mail como esse:

Prezado Cliente,

Estamos confirmando a liberação do seu site: XXXXXXXX

Para utilizar o Itaú Shopline, o meio de pagamento seguro do Itaú na Internet.

Parabéns! Agora o primeiro passo é criar a chave de criptografia para começar a utilizar o Shopline no seu site, para criar a chave basta acessar:

Itaú 30 horas Empresa: Cobrança >> Itaú Shopline >> Situação do Contrato >> Cria Chave de Criptografia.

Itaú 30 horas Empresa Plus: Recebimentos >> Itaú Shopline >> Situação do Contrato >> Cria Chave de Criptografia.

Atenciosamente,

Equipe Itaú Shopline Banco Itaú - Diretoria de Produtos Pessoa Jurídica

Itaú Shopline, o jeito seguro de pagar pela internet!

Após o recebimento desse e-mail solicitamos que cadastre as URL's da maxiPago! no site do Itaú e gere uma chave, para nós, dentro desse site como mostraremos abaixo:

Entre no seu Itaú Bankline e selecione no painel a opção Recebimentos

| Itaú                                                                            | 30 Conta d<br>horas                                                 | em operação:                                                                            |
|---------------------------------------------------------------------------------|---------------------------------------------------------------------|-----------------------------------------------------------------------------------------|
| Home   Contas   Cobrança   Recebime<br>Negócios Internacionais   Cartões   Tran | ntos   Pagamentos e Transferênci<br>smissão de Arquivos   Operadore | as   Salários   Crédito   Investiment<br>s   Outros Serviços   <mark>O que mudou</mark> |
| Último ace                                                                      | asso: 15/04/2013 às 16:53:32h Códig                                 | o de operador:                                                                          |

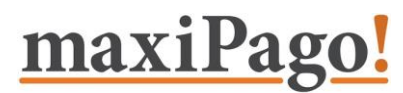

• Na homepage de Cobrança, dentro da categoria Itaú Shopline

SMART PAYMENTS

- Comércio Eletrônico, clique na opção Informações Cadastrais.

| Itaú                                                                                         | 30 Conta em operação:                                                                                                    |
|----------------------------------------------------------------------------------------------|----------------------------------------------------------------------------------------------------|
| Home   Contas   Cobrança   Recebimentos  <br>Negócios Internacionais   Cartões   Transmissão | Pagamentos e Transferências   Salários   Crédito   Investimentos   Derivativos<br>o de Arquivos   Operadores   Outros Serviços   <mark>O que mudou</mark> |
| Home » Recebimentos                                                                          | Meus ata                                                                                                    |
| Vendas com cartões                                                                           | Itaú Shopline - comércio eletrônico                                                                                                    |
| Gerenciador de vendas com cartões                                                            | > O que é?                                                                                                    |
| Painel de gestão                                                                             | > Contratar                                                                                                    |
| Agenda de recebimentos                                                                       | Consultar situação do contrato                                                                                                    |
|                                                                                              | Informações Cadastrais                                                                                                    |
| Crédito em conta                                                                             | Instalação - manuals/banners/botões e componentes                                                                                                    |
| Consolidado dos últimos 12 meses                                                             |                                                                                                    |
| Detalhado                                                                                    | Transferências realizadas                                                                                                    |
|                                                                                              | Aguardando floating                                                                                                    |
| Extrato Redecard                                                                             | > Creditadas                                                                                                    |
| Lançamento em conta 2                                                                        |                                                                                                    |
| Controle de vendas ?                                                                         | Boletos emitidos                                                                                                    |
| Histórico de ajustes 2                                                                       | Em aberto                                                                                                    |
| Perguntas Frequentes                                                                         | Pagos em cheque                                                                                                    |
|                                                                                              | Aguardando compensação                                                                                                    |
| Antecipação de recebíveis                                                                    | Não compensados                                                                                                    |
| > O que é?                                                                                   |                                                                                                    |
| Antecipar agora                                                                              | Pagos em dinheiro ou cheque já compensado                                                                                                    |
| Cadastrar / alterar antecipação automática                                                   | a 👔 🔹 Pagos hoje - a processar                                                                                                    |
| Consultar agenda projetada                                                                   | Aguardando floating                                                                                                    |
| Consultar histórico de liquidações                                                           | > Creditados                                                                                                    |
| <ul> <li>Consultar operações antecipadas</li> </ul>                                          |                                                                                                    |
|                                                                                              | Cartão de crédito                                                                                                    |
| Cadastramento de domicílio bancário                                                          | <ul> <li>Histórico de operações realizadas</li> </ul>                                                                                                    |

Selecionando a opção Informações Cadastrais, você será transferido para a página abaixo. Nela você deverá preencher as informações de Dados Adicionais e gerar uma chave para a maxiPago!.
 Essa chave você gerará ao clicar em Para Alterar a Chave Clique Aqui.

| •    |      |
|------|------|
| maxi | Pago |
|      |      |

SMART PAYMENTS

| Home   Conta                         | Corrente   Cobrança   Pagamento                                  | os   Recebíveis   Transferência, DOC e TED   Crédito   Investimentos |
|--------------------------------------|------------------------------------------------------------------|----------------------------------------------------------------------|
| Negócios Interna                     | acionais   Derivativos   Cartões                                 | Transmissão de Arquivos   Outros Serviços   O que vai mudar   Copa 🛞 |
| Home > Cobrança ><br>Itaú Shopline > | Itaú Shopline - comércio eletrônico<br>Informações Cadastrais    | > Informações cadastrais                                             |
| Dados do<br>Cliente                  | Nome do Cliente:<br>Nome do Site:<br>Endereco Eletrônico do Site | LOJA DO JOÃO<br>JOÃO ONLINE                                          |
|                                      | (URL):                                                           | WWW.JOAO.COM.BR                                                      |
| Habilitação<br>do Site               | Código do Site:<br>Chave Atual:                                  | J0123456789012345678901234 ************************************      |
| Dados<br>Adicionais                  | Contato Administrativo /<br>Financeiro:                          | FULANO DE TAL                                                        |
|                                      | E-mail:<br>Telefone:                                             | EMAIL@LOJA.COM.BR                                                    |
|                                      | Contato Técnico /<br>Internet:                                   | FULANO DE TAL                                                        |
|                                      | E-mail:<br>Telefone:                                             | EMAIL@LOJA.COM.BR                                                    |
| Bloqueto<br>Bancário                 | Vencimento do Bloqueto:                                          | 02 dias () úteis () corridos a partir da data de emissão do bloqueto |
|                                      | Bloqueto:                                                        | LOJA DO JOÃO                                                         |
|                                      | Mensagem Adicional 1:                                            |                                                                      |
|                                      | Mensagem Adicional 2:                                            |                                                                      |
| Cartão de<br>Crédito                 | Código de filiação<br>Redecard:                                  |                                                                      |
|                                      | Nº Parcelas:                                                     | 01 Valor mínimo da parcela: 0,00                                     |
| Retorno<br>Online/Sonda              | URL Retorno https://                                             | Enviar                                                               |

Atenção: Não preencha os dados em Boleto Bancário e Cartão de Crédito.

 Após clicar em Para Alterar a Chave Clique Aqui, você será transferido para a página de Alteração da Chave de Criptografia onde você deverá criar uma nova chave para a maxiPago! seguindo as regras para a criação de chave que você encontrará clicando em Regras Para Criação De Chave.

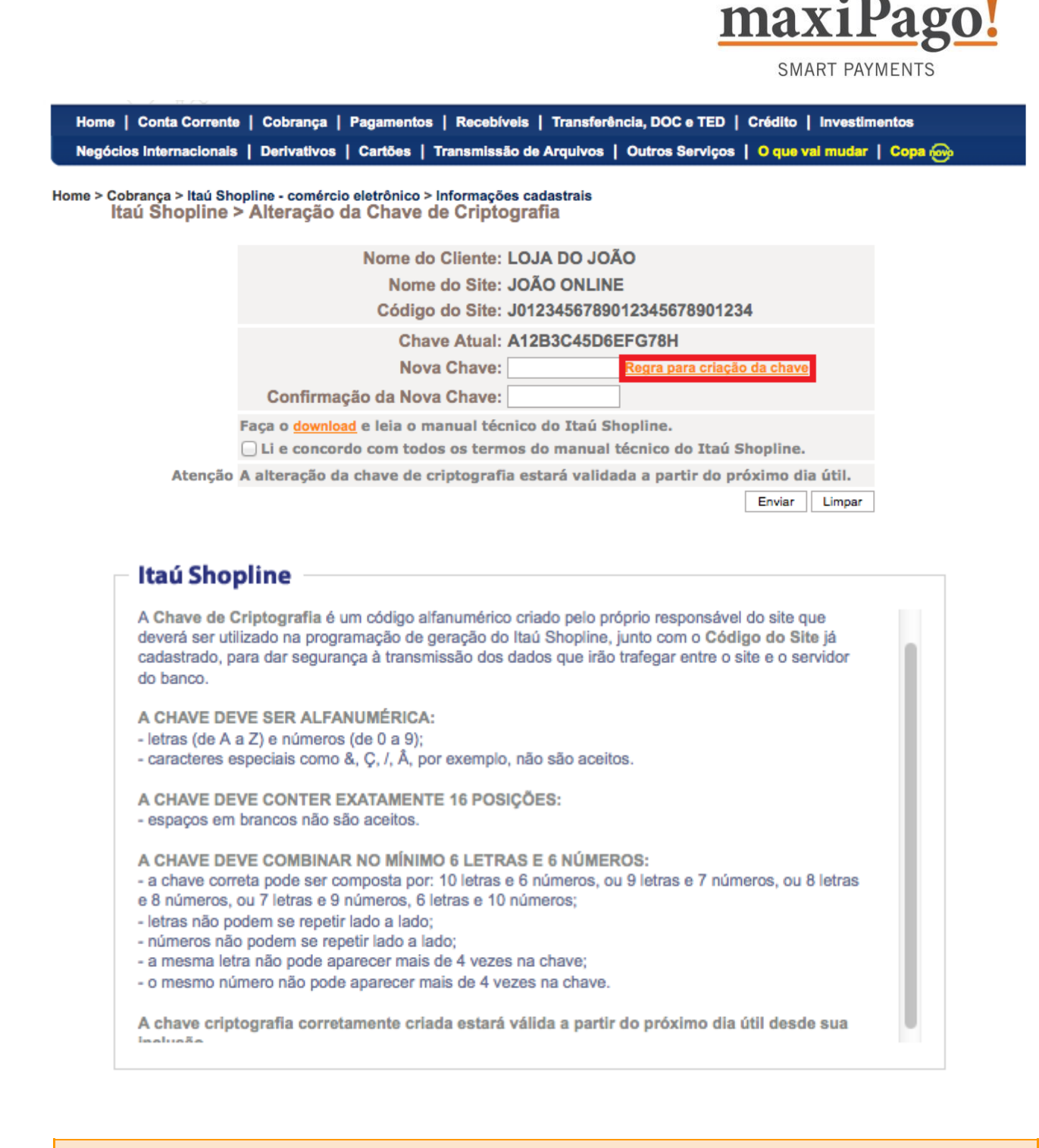

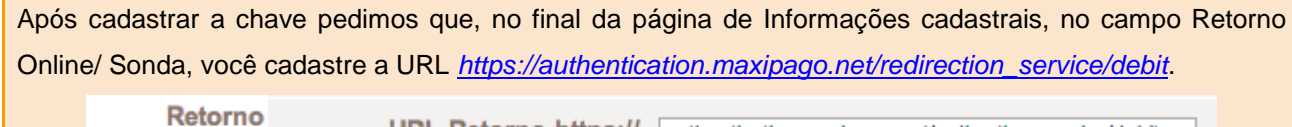

Online/Sonda

URL Retorno https:// authentication.maxipago.net/redirection service/debit

Após a conclusão desse processo, solicitamos que envie a chave por você criada para nossa equipe através do e-mail suporte@maxipago.com.

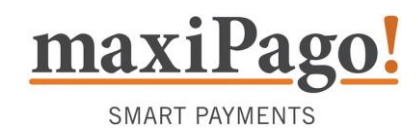

#### Meios de pagamento no Itaú Shopline

O sistema Itaú Shopline possui diversos meios de pagamento, como Transferência Bancária, Crediário, Boleto e Cartão de Crédito via Rede. Contudo, a maxiPago! **suporta apenas a Transferência Bancária**, já que os demais de pagamento são processados de outra forma dentro de nossa plataforma.

Para o correto funcionamento do Itaú Shopline é preciso desabilitar os outros meios de pagamento. Para isto, contate seu gerente e peça para deixar habilitado **somente a Transferência Bancária à Vista**.

Abaixo temos a tela vista pelo cliente no Shopline quando todos os meios de pagamento estão habilitados:

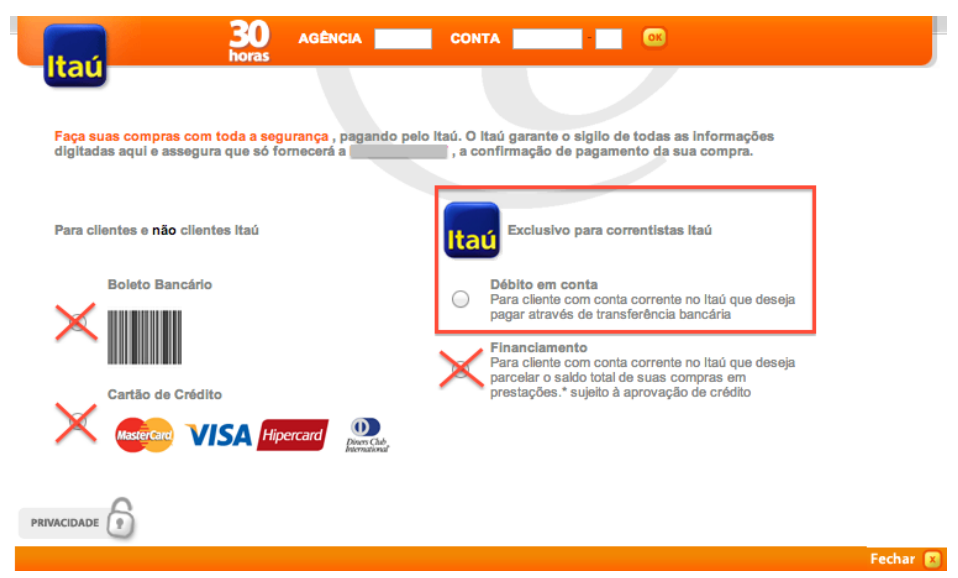

E aqui temos a visualização correta da tela do Shopline:

| Faça suas compras com toda a segurança , pagando pelo Itaŭ. O Itaŭ garante o siglio de todas as informações<br>digitadas aqui e assegura que só fornecerá a, a confirmação de pagamento da sua compra. |          |
|----------------------------------------------------------------------------------------------------|----------|
| Itaú Exclusivo para correntistas Itaú                                                                                                    |          |
| <ul> <li>Débito em conta</li> <li>Para cliente com conta corrente no Itaú que deseja pagar através de transferência bancária</li> </ul>                                                                |          |
|                                                                                                    |          |
|                                                                                                    |          |
| PRIVACIDADE                                                                                                    |          |
|                                                                                                    | Fechar 🔳 |

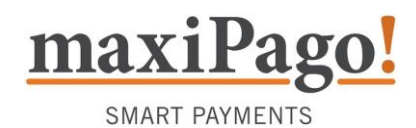

## Matriz de Responsabilidades e Prazos

| AÇÃO                                                                          | RESPONSÁVEL | PRAZO ESTIMADO<br>PARA FINALIZAÇÃO |
|-------------------------------------------------------------------------------|-------------|------------------------------------|
| Iniciar solicitação de cadastro no Itaú                                       | LOJISTA     | -                                  |
| Ajustes de configuração no Itaú                                               | LOJISTA     | 1 DIA                              |
| Configuração de meios de pagamento no Itaú*<br>(* necessário em alguns casos) | LOJISTA     | 3 DIAS                             |
| Liberação do meio de pagamento em Produção                                    | MAXIPAGO    | 1 DIA                              |

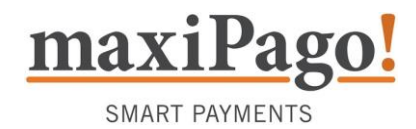

#### Atenção:

Para realizar download do arquivo: Anexo "B" – Carta de Conciliação de Boletos

utilize o link: http://www.maxipago.com/docs/maxiPago\_anexo\_b\_carta\_de\_conciliacao\_de\_boletos.docx

#### MODELO - Anexo "B" – Carta de Conciliação de Boletos

Logo/Carimbo

Empresa

Local e data:

#### CARTA CIRCULAR

Banco: <Nome do Banco> Cidade: <Nome da Cidade> A/C: <Nome, telefone, e-mail> Agência: <N° da agência> UF: <Estado>

#### Assunto: Solicitação de Alteração do Processo EDI - Troca Eletrônica de Dados

Prezados Senhores,

Avaliando os processos eletrônicos existentes na **<NOME DA EMPRESA>**, percebemos a necessidade de alterarmos a forma de entrega e recebimento de arquivos eletrônicos com bancos, implantando em nossa empresa maior padronização e controle nestes processos.

Em função de atender estas necessidades de integração, informamos que a **<NOME DA EMPRESA>** autoriza a empresa **NEXXERA TECNOLOGIA E SERVIÇOS S/A**, especializada em EDI - Troca Eletrônica de Dados - para realizar o serviço de VAN - Rede de Valor Agregado referente ao tráfego de arquivos de **xxxxxxxxxxxxx** 

A Nexxera ficará responsável pelo tráfego de dados entre a **<NOME DA EMPRESA>** e o Banco para os arquivos da tabela abaixo, em substituição ao atual meio de comunicação.

| Serviço no Banco: | Conta/DV: | Convênio: | Layout Cliente: |
|-------------------|-----------|-----------|-----------------|
|                   |           |           |                 |
|                   |           |           |                 |
|                   |           |           |                 |

Desta forma, solicitamos que o Banco disponibilize à Nexxera os arquivos com periodicidade diária, através do meio de comunicação já utilizado com a Nexxera.

Os contatos na Nexxera serão através da equipe de Relacionamentos no e-mail *service.relacionamento@nexxera.com*. Sendo assim, solicitamos seu empenho em liberar este acesso com a maior brevidade possível, sob pena de impactar o cronograma do projeto. Contamos com sua habitual atenção e desde já agradecemos.

Atenciosamente,

<Razão Social> Nome: Fone: CNPJ: Cargo: E-mail:

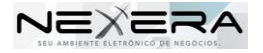